## **Tutor Training Resources**

## **Online Training Websites**

- The Adult Literacy Volunteer Tutoring Training Lesson 2 (http://www.cyberdriveillinois.com/departments/library/literacy/oltt/home.html)
- ProLiteracy Education Network (http://www.proliteracyednet.org)

## Instructions to access ProLiteracy Education Network

- Click on: *Instructor* ( tab ~ 2" from the top of the page)
- Select: Online Courses (click on "Learn More" below Online Courses)
- Click on: Desired course title
- Click on: Register to this course
- When the title come up: Click "Confirm"
- A login box will apper. If you are a returning user, log in.
- If you are a first time visitor, click "Register now" at bottom
- Enter personal info and click "Next"
- Create a User Name and Password (User name will be on your certificate)
- Retype Confirm password. Click "Finish"
- At bottom of page, click "Begin"
- Click on the course
- Read the page and click "Begin" at upper right corner
- Click on the various links and take notes.
- Keep clicking "Next" to go through the pages until completed
- At the top of the page, there are icons one says "Review"
- This is your exam. Press "Continue" and take it.
- When the exam is complete, click on: "Submit" (near bottom on right)
- Print Certificate (command is near top of the page, in rust colored words)
- When Certificate appears, RIGHT click the mouse and choose "Print"
- For additional courses, click on the left tab: "Online Courses"